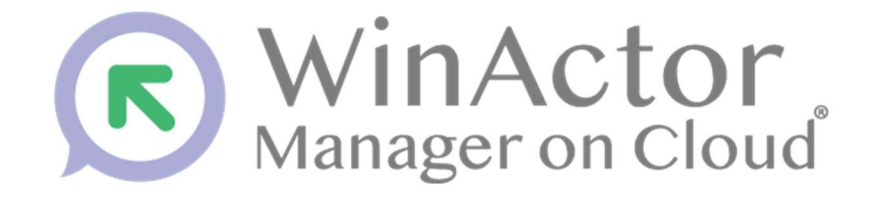

# WinActor Manager on Cloud Version 3.7

# WinActor 接続台数制限 ユーザーマニュアル

# NTTアドバフステクノロシ"株式会社

Copyright© 2024 NTT Advanced Technology Corp. All Rights Reserved.

## 商標について

本書において以下に記載された名称、およびその他記載されている会社名、製品名は、各社 の登録商標または商標です。なお、本文中では™、®、©マークは省略しています。

- Microsoft、Windows<sup>\*1</sup>、Excel は、米国 Microsoft Corporationの米国およびその他の 国における登録商標または商標です。
  - ※1 Windows の正式名称は、Microsoft Windows Operating System です。
- その他の記載されている会社名、製品名は各社の商標または登録商標です。

## 本書について

WinActor Manager on Cloud (以下、WinActor Manager) に接続できる WinActor の台数 を制限する設定を行った場合に、設定を行っていない場合と比較してどのような違いがあ るかを記載したマニュアルです。

本書は、WinActor Manager の WinActor 接続台数制限版をご利用いただくユーザを対象としています。

#### ■ 本書に関する注意

 本書および提供するソフトウェア類に付された著作権表示「Copyright © 2024 NTT Advanced Technology Corp. All Rights Reserved.」の変更、削除をすることはできま せん。

本書の著作権はエヌ・ティ・ティ・アドバンステクノロジ株式会社に帰属します。

本書では、Windowsの操作方法や機能を理解されていることを前提として説明しています。本書に記載されていないことについては、Microsoftが提供しているドキュメントなどをご覧ください。

#### ■ マニュアルの構成

WinActor Manager のマニュアル全体の構成については、以下を参照してください。

| WinActor Manager on Cloud | WinActor を WinActor Manager に接続するための準備方法 |
|---------------------------|------------------------------------------|
| スタートアップマニュアル              | を記載しているマニュアルです。                          |
| WinActor Manager on Cloud | WinActor Manager の画面構成と基本的な操作方法について      |
| オペレーションマニュアル              | 記述しているマニュアルです。                           |
| WinActor Manager on Cloud | シンプルモードユーザーが WinActor Manager の画面を操作     |
| シンプルモードユーザーマニ             | するためのマニュアルです。                            |
| ュアル                       |                                          |
| WinActor Manager on Cloud | WinActor Manager の一機能であるアンサンブルエディタを      |
| アンサンブルエディタユーザ             | より便利に使用するために、目的に応じた使い方を記載して              |
| ーマニュアル                    | いるマニュアルです。                               |
| WinActor Manager on Cloud | WinActor Manager をより便利に使用するために、目的に応      |
| チュートリアルブック                | じた使い方を記載しているチュートリアルです。                   |
| WinActor Manager on Cloud | WinActor 接続台数制限版 WinActorManager の機能について |
| WinActor 接続台数制限ユー         | 記載しているマニュアルです(本書)。                       |
| ザーマニュアル                   |                                          |

## ■ 本書のアイコン

本書で使用しているアイコンおよび記号の意味は、以下のとおりです。

|    | 特に重要な情報                  |
|----|--------------------------|
|    | 本文、画面説明、操作などへの補足的な情報     |
| >> | 本書の他のページや他のマニュアルなどへの参照情報 |

### WinActor Manager の利用環境

WinActor Manager を利用するための前提条件を以下に示します。

- WinActor と WinActor Manager の間の HTTPS 通信が可能であること。
- WinActor Manager にログインするためのブラウザとして、Google Chrome を使用すること。

### WinActor Manager の使用に関する注意

WinActor Manager を使用する場合、以下の点にご注意ください。

- WinActor Manager は、WinActor で使用するシナリオやデータファイル、WinActor が タスクを実行した結果ファイルを取り扱います。このため、シナリオやデータファイル および結果ファイルには、個人情報など含まれている可能性があります。取り扱いには 十分ご注意ください。
- WinActor Manager は、端末にインストールされた WinActor を自動的に実行する機能 を有しています。他者への迷惑行為を自動的に実行するなど、公序良俗に反する行為に は使用しないでください。

目次

|    | 商標について                            | i    |
|----|-----------------------------------|------|
|    | 本書について                            | . ii |
|    | WinActor Manager の利用環境            | iv   |
|    | WinActor Manager の使用に関する注意        | iv   |
|    |                                   | . v  |
| 1. | WinActor 接続台数制限版の画面               | . 1  |
|    | 1.1 ダッシュボード画面                     | 1    |
|    | 1.2 WinActor 画面                   | 2    |
|    | <b>1.2.1</b> WinActor 情報の表示内容について | . 3  |
| 2. | WinActor 接続台数制限版の機能               | . 5  |
|    | 2.1 WinActor 登録制限                 | 5    |
|    | 2.2 ユーザ通知機能                       | 5    |

# 1. WinActor 接続台数制限版の画面

この章では、WinActor 接続台数制限版ご利用時に、WinActor Manager の画面に表示される要素について説明します。

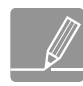

この章で説明する画面の表示内容を確認するためには、管理者権限を持つユーザで ログインをする必要があります。

# 1.1 ダッシュボード画面

WinActor 接続台数制限版ではダッシュボード画面の「登録 WinActor 数」に登録可能 WinActor 上限数が追加で表示されます。

| WinActor Manager on Cla | ud                             |                     | 2021/08/16         | 09:20:28 あいうえおカ    |                    | - さしすせそ 1                | estYDさん ログアウト      |
|-------------------------|--------------------------------|---------------------|--------------------|--------------------|--------------------|--------------------------|--------------------|
| ダッシュボード                 | ● 登録WinActor教                  | 10 / 10             | 金田の                | 商信息                | O KB               |                          | 4                  |
| ライセンス                   | L動WinActor数                    | 1                   |                    | 通信量                | окв                | 累計タスク数                   | 59                 |
| ライセンスグループ               |                                |                     |                    |                    |                    |                          |                    |
| WinActor                | フル機能版 実行版                      | 1 / 100<br>0 / 100  |                    | L数<br>オ数           | 261<br>166         | 異常WinActor数<br>異常タスク数( 注 | 0<br>未確認) 152      |
| ファイル                    | 管理実行版                          | 0 / 100             | ー ファイノ             | レサイズ合計 531.        | 95 MB              | 実行中タスク数                  | 0                  |
| シナリオファイル                | タスクカレンダー ①                     |                     |                    |                    |                    |                          | <b></b>            |
| アーカイブファイル               |                                |                     | 2024年2             |                    |                    |                          |                    |
| その他のファイル                | 前週一今日                          | 翌週                  | 2024年3.            | 月31日 - 4月          | 0日                 | 月表示 過表示                  | 日表示                |
| シナリオ                    | <b>日曜日</b><br>3月31日            | <b>月曜日</b><br>4月1日  | <b>火曜日</b><br>4月2日 | <b>水曜日</b><br>4月3日 | <b>木曜日</b><br>4月4日 | <b>金曜日</b><br>4月5日       | <b>土曜日</b><br>4月6日 |
| スケジュール                  |                                |                     |                    |                    | タスク登録              | タスク登録                    | タスク登録              |
| タスク                     |                                | WMCST2-01-01-02-003 |                    |                    |                    |                          |                    |
| 進捗                      |                                | WMCST2-01-01-02-003 |                    |                    |                    |                          |                    |
| 18715                   |                                | WMCST2-01-01-02-003 |                    |                    |                    |                          |                    |
|                         |                                | WMCST2-01-01-02-003 |                    |                    |                    |                          |                    |
| ユーサ                     |                                | WMCST2-01-01-02-003 |                    |                    |                    |                          |                    |
| 所属                      |                                | WMCST2-01-01-02-003 |                    |                    |                    |                          |                    |
| ロール                     |                                |                     | もっと見               | る(タスク画面へ)          |                    |                          |                    |
| 設定                      |                                |                     |                    |                    |                    |                          |                    |
| l e                     | 2018 NTT Advanced Technology C | Corporation.        |                    |                    |                    |                          | WMC ver. 3.7-beta  |

図 1.1-1 ダッシュボード画面

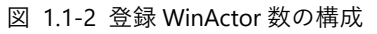

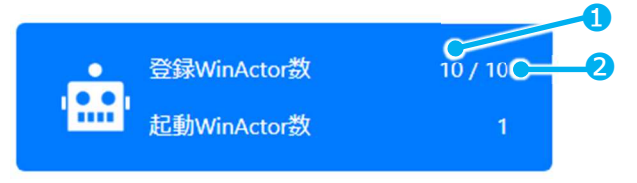

表 1.1-1 WinActor 情報の項目

| No. | 項目                | 概要                                               |
|-----|-------------------|--------------------------------------------------|
| 1   | 登録済み WinActor 数   | WinActorManager に現在登録されている WinActor 数を<br>表示します。 |
| 2   | 登録可能 WinActor 上限数 | 登録可能 WinActor 上限数を表示します。                         |

# 1.2 WinActor 画面

WinActor 接続台数制限版では WinActor 画面の検索条件の上に「WinActor 情報」が追加で 表示されます。

| WinActor Manager on Clo | bu                                 | 2021/08/16 09:20:                                                                      | 28 あいうえおかきくけこ !"#\$%&'():            | =~ さしすせそた TestYDさん ログアウト |
|-------------------------|------------------------------------|----------------------------------------------------------------------------------------|--------------------------------------|--------------------------|
| ダッシュボード                 | WinActor情報 ③                       |                                                                                        |                                      | ▲                        |
| ライセンス                   | 登録済みWinActor                       | 教 10                                                                                   |                                      |                          |
| ライセンスグループ               | 登録可能WinActor上限                     | 数 10                                                                                   |                                      |                          |
| WinActor                | 登録済WinActor数が上                     | 限数に達しているため、これ以上WinActorる                                                               | を登録することができません。                       |                          |
| ファイル                    | 検索条件⑦                              |                                                                                        |                                      | ▲                        |
| シナリオファイル                |                                    | WE AN THE SHOP                                                                         | 茶教会記号コン文会以下                          |                          |
| アーカイブファイル               | WinActor ID                        | 部分一致 🔻                                                                                 | 央奴子癿亏32又子以下                          |                          |
| その他のファイル                | 名前                                 | 部分一致 🗸                                                                                 | 512文字以下                              |                          |
| 5.40.4                  | 状態                                 | <ul> <li>□ ○ 停止</li> <li>□ ○ 冉起動中</li> <li>□ ○ 二ラー停止</li> <li>□ ○ 次のシナリオ実行の</li> </ul> | □ 🛕 ライセンス矢効 □ 🔽 起動<br>)準備中 □ 🔗 通信エラー | 🗆 🗹 ユーザ操作中 🛛 🖸 シナリオ美行中   |
| 5794                    | 所属                                 | ·                                                                                      |                                      | v                        |
| スケジュール                  | 機能タグ                               | 部分一致 🖌                                                                                 | 64文字以下                               |                          |
| タスク                     | 更新日時                               | 次の範囲内 Vyyy-mm-dd                                                                       | - vvvv-mm-dd                         |                          |
| 進捗                      | 管理宝行モード                            |                                                                                        |                                      |                          |
| イベント                    | ライヤンス踊り                            | □ フル機能版 □ 室行版 □ 管理室行版                                                                  |                                      |                          |
| 7_+f                    | WinActor/[->>=>                    |                                                                                        | 32文字以下                               |                          |
|                         |                                    |                                                                                        |                                      |                          |
| Рл應                     | インストーフ裡別                           |                                                                                        |                                      |                          |
| ロール                     | ライセンス形態                            | <b></b>                                                                                |                                      |                          |
| 設定                      | 保守契約ID                             | 部分一致 🖌                                                                                 | 英数字16文字以下                            |                          |
| le                      | 2018 NTT Advanced Technology Corpo | pration.                                                                               |                                      |                          |

図 1.2-1 WinActor 情報の表示位置

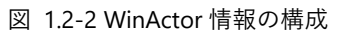

| WinActor情報⑦      |                                        |          |
|------------------|----------------------------------------|----------|
| 登録済みWinActor数    | 101                                    |          |
| 登録可能WinActor上限数  | 10                                     |          |
| 登録済WinActor数が上限数 | れに達しているため、これ以上WinActorを登録することができません。 ● | <b>B</b> |

| No. | 項目                | 概要                                                                                                    |
|-----|-------------------|----------------------------------------------------------------------------------------------------|
| 1   | 登録済み WinActor 数   | WinActorManager に現在登録されている WinActor 数を<br>表示します。<br>登録可能 WinActor 上限数-登録済み WinActor 数≦5 であ<br>る場合、項目名と値の文字色が赤色になります。            |
| 2   | 登録可能 WinActor 上限数 | 登録可能 WinActor 上限数を表示します。                                                                                                    |
| 3   | メッセージ             | 登録済み WinActor 数≧登録可能 WinActor 上限数 の場合<br>に、以下のメッセージを赤文字で表示します。<br>「登録済 WinActor 数が上限数に達しているため、これ以<br>上 WinActor を登録することができません。」 |

表 1.2-1 WinActor 情報の項目

## **1.2.1** WinActor 情報の表示内容について

WinActor 画面の WinActor 情報は、登録済み WinActor 数と登録可能 WinActor 上限数の値 に応じて、表示内容が変わります。

 「登録済み WinActor 数 < 登録可能 WinActor 上限数」かつ「登録可能 WinActor 上 限数 - 登録済み WinActor 数 ≥ 5」の場合、表示内容は以下の通りとなります。
 (例: 登録済み WinActor 数=4 台、登録可能 WinActor 上限数=10 台)
 登録済み WinActor 数は黒文字で表示されます。メッセージは表示されません。

#### 図 1.2-3 WinActor 情報の表示内容

| WinActor情報 ⑦    | ▲  |
|-----------------|----|
| 登録済みWinActor数   | 4  |
| 登録可能WinActor上限数 | 10 |

 「登録済み WinActor 数 < 登録可能 WinActor 上限数」かつ「登録可能 WinActor 上 限数 - 登録済み WinActor 数 < 5」の場合、表示内容は以下の通りとなります。</li>
 (例: 登録済み WinActor 数=5 台、登録可能 WinActor 上限数=10 台)
 登録済み WinActor 数は赤文字で表示されます。メッセージは表示されません。 図 1.2-4 WinActor 情報の表示内容

| WinActor情報 ①    |    |
|-----------------|----|
| 登録済みWinActor数   | 5  |
| 登録可能WinActor上限数 | 10 |

3. 「登録済み WinActor 数 ≧ 登録可能 WinActor 上限数」の場合、表示内容は以下の通 りとなります。

(例: 登録済み WinActor 数=10 台、登録可能 WinActor 上限数=10 台)
 登録済み WinActor 数とメッセージは赤文字で表示されます。

図 1.2-5 WinActor 情報の表示内容

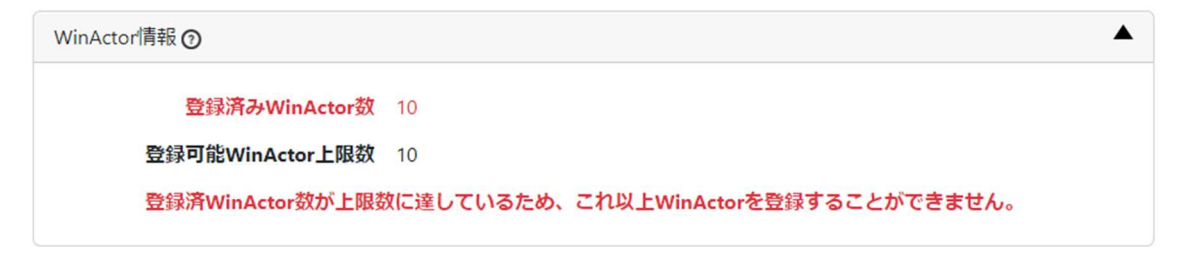

# 2. WinActor 接続台数制限版の機能

この章では、WinActor 接続台数制限時の特有の機能、および制限される機能について説明 します。

# 2.1 WinActor 登録制限

「登録済み WinActor 数 ≧ 登録可能 WinActor 上限数」の状態では、WinActor Manager に新規 WinActor を接続しても、登録することができなくなります。

WinActor Manager に新規 WinActor を登録したい場合は、「登録済み WinActor 数 < 登録 可能 WinActor 上限数」の状態になるように WinActor を削除してから、登録したい WinActor を接続してください。

## 2.2 ユーザ通知機能

WinActor 接続台数制限時、特定の条件を満たすとメールを送信します。各メールを送信す る条件、メールの内容は以下の通りです。

 「登録済み WinActor 数 ≧ 登録可能 WinActor 上限数」の状態で WinActor Manager に新規 WinActor を接続時、登録失敗を知らせるメッセージをメールおよびイベントロ グで通知します。

このメールは1日1回のみ送信されます。メールを送信した場合は、そのイベントロ グも出力されます。

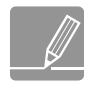

メールを送信するためには、メール送信対象のユーザが管理者権限を持っており、かつ、ユーザ画面で、そのユーザのメール通知契機「WinActor 異常通知」 をオンにする必要があります。

#### ・ メールの内容

| メール件名 | 【WMC】登録可能 WinActor 上限数の超過(WinActor Manager on Cloud<br>からのお知らせ)                                                       |
|-------|----------------------------------------------------------------------------------------------------|
| メール本文 | <i>&lt;ユーザ名&gt;</i> さん<br>登録可能 WinActor 上限数を超過しました。<br>WinActor Manager on Cloud にログインして、登録済 WinActor の確認<br>をお願いします。 |
|       | 登録可能 WinActor 上限数: <i>&lt;登録可能 WinActor 上限数&gt;</i><br>発生日時: <i>&lt;発生日時&gt;</i>                                      |

※本メールはシステムから自動送信されています。 ご返信いただいてもお答えすることはできませんので予めご了承ください。

・ イベントログ

| 種別   | メッセージ                                                                                                    | 備考                           |
|------|----------------------------------------------------------------------------------------------------|------------------------------|
| warn | WinActor が登録可能 WinActor 上限数に達しているた<br>め、WinActor を登録することができませんでした。<br>(WinActor 名= <i>&lt; WinActor 名</i> >,登録可能 WinActor 上<br>限数= <i>&lt;登録可能 WinActor 上限数</i> >) | 新規 WinActor の接続時に<br>出力されます。 |
| info | <i>&lt;ユーザ名&gt;</i> さんに登録可能 WinActor 上限数の超過<br>をメール通知しました。                                                                                                    | 1日1回のみ、メール送信<br>時に出力されます。    |

 「登録済み WinActor 数 ≥ 登録可能 WinActor 上限数」の状態では、WinActor Manager に登録済みの WinActor を起動することができますが、登録済み WinActor 数 が登録可能 WinActor 上限数を超過していることを知らせるメッセージを、メールおよ びイベントログで通知します。

このメールは1日1回のみ送信されます。メールを送信した場合は、そのイベントロ グも出力されます。

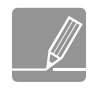

メールを送信するためには、メール送信対象のユーザが管理者権限を持っており、かつ、ユーザ画面で、そのユーザのメール通知契機「WinActor 異常通知」をオンにする必要があります。

・ メールの内容

| メール件名 | 【WMC】登録可能 WinActor 上限数超過状態での WinActor 起動<br>(WinActor Manager on Cloud からのお知らせ)                                                                                                    |
|-------|----------------------------------------------------------------------------------------------------|
| メール本文 | < <i>&lt;ユーザ名&gt;</i> さん<br>登録可能 WinActor 上限数が超過した状態で WinActor が起動しました。<br>WinActor Manager on Cloud にログインして、登録済 WinActor の確認<br>をお願いします。                                                         |
|       | WinActorID: <i>&lt; WinActorID&gt;</i><br>WinActor 名: <i>&lt; WinActor 名&gt;</i><br>登録可能 WinActor 上限数: <i>&lt; 登録可能 WinActor 上限数&gt;</i><br>発生日時: <i>&lt; 発生日時&gt;</i><br>※本メールはシステムから自動送信されています。 |

ご返信いただいてもお答えすることはできませんので予めご了承くださ い。

・ イベントログ

| 種別   | メッセージ                                                                                                    | 備考                             |
|------|----------------------------------------------------------------------------------------------------|--------------------------------|
| warn | WinActor が登録可能 WinActor 上限数を超過している<br>状態で、WinActor が起動しました。(WinActor 名= <<br><i>WinActor 名&gt;</i> , WinActorID= < <i>WinActorID&gt;</i> , 登録可<br>能 WinActor 上限数= <i>&lt;登録可能 WinActor 上限数&gt;</i> ) | 登録済み WinActor の起動<br>時に出力されます。 |
| info | <i>&lt;ユーザ名&gt;</i> さんに登録可能 WinActor 上限数超過状<br>態での WinActor 起動をメール通知しました。                                                                                                    | 1日1回のみ、メール送信<br>時に出力されます。      |

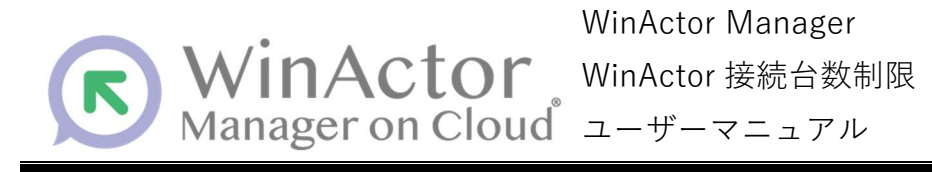

#### NTTアドバンステクノロシ、株式会社

Copyright © 2024 NTT Advanced Technology Corp. All Rights Reserved.

本書は著作権法上の保護を受けています。本書の一部あるいは全部を無断で複写、複製することは禁じられています。 本マニュアルの内容は予告なく変更される場合があります。

WMC-CL-2024-0520